# Dropbox Download Procedure

For Deans Imaging

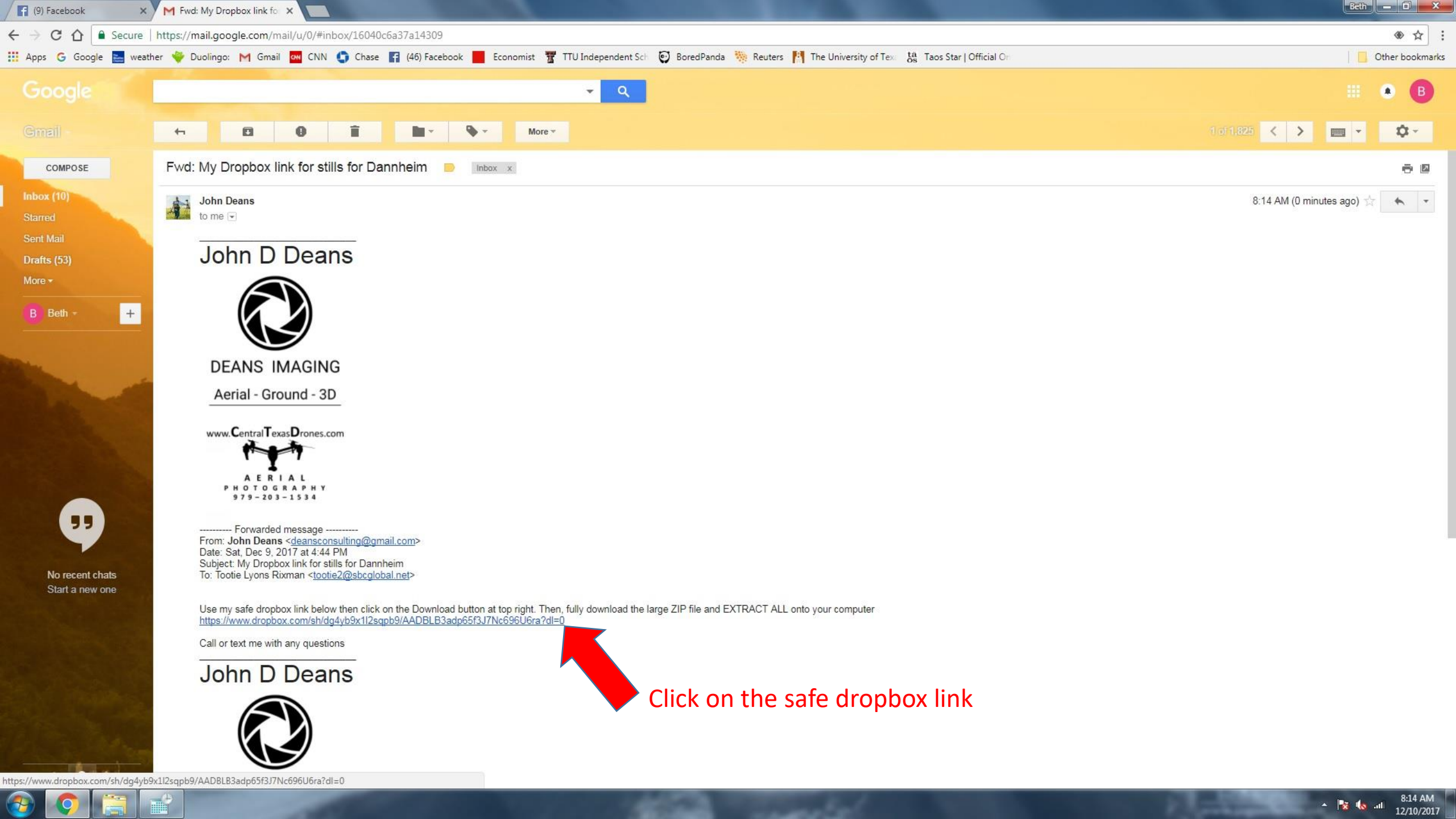

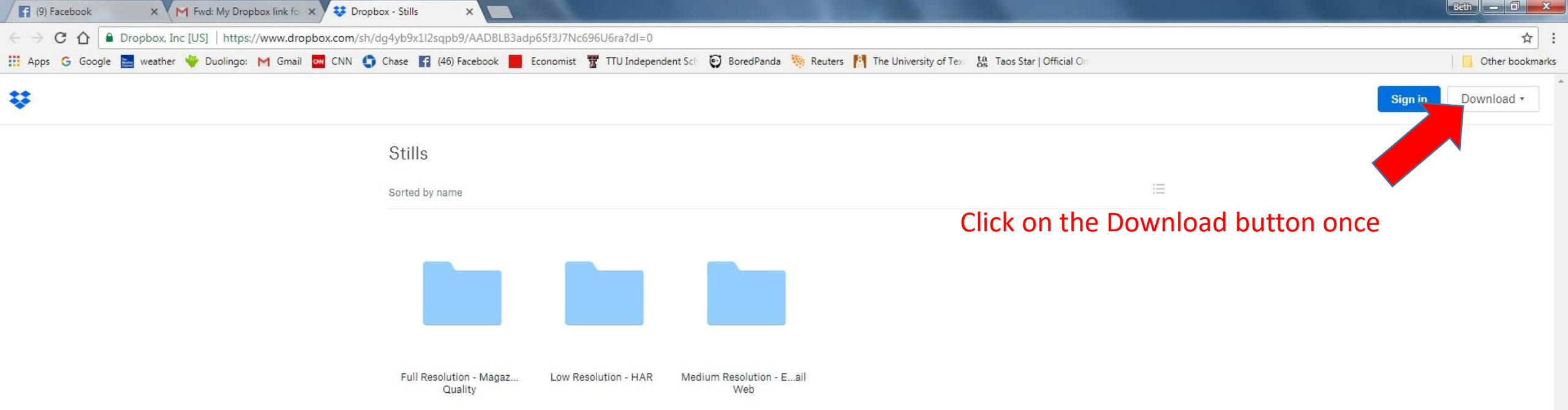

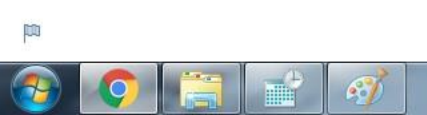

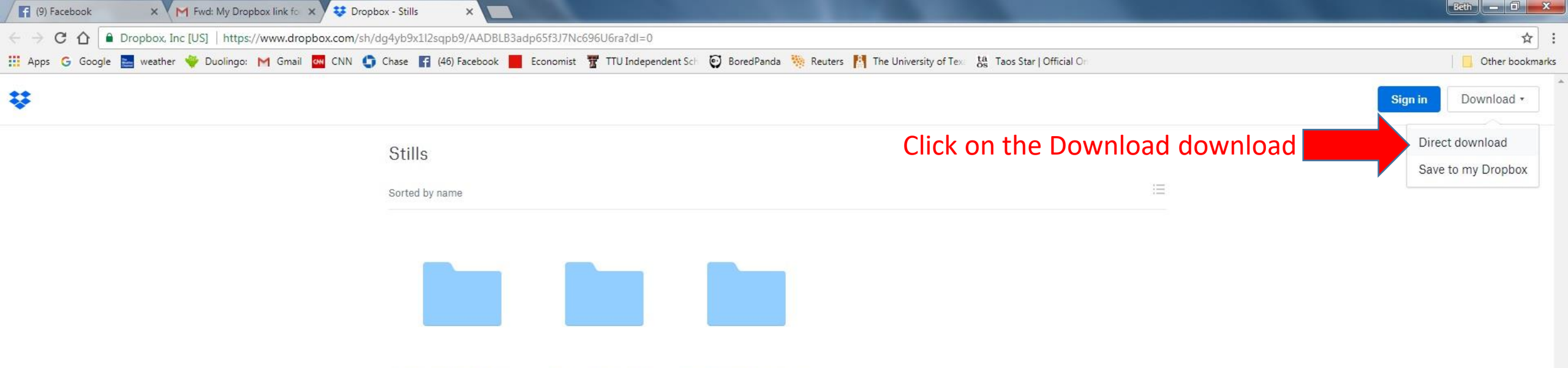

Full Resolution - Magaz... Low Resolution - HAR Medium Resolution - E...ail Quality Web

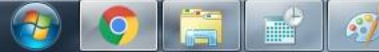

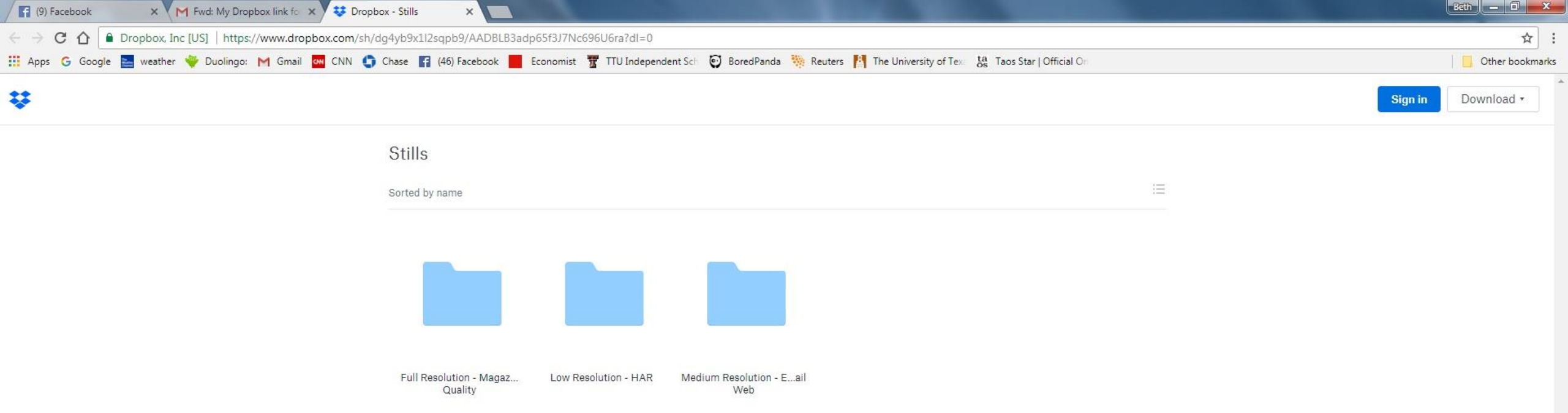

Observe the Stills(Folder Name).ZIP file downloading – wait now

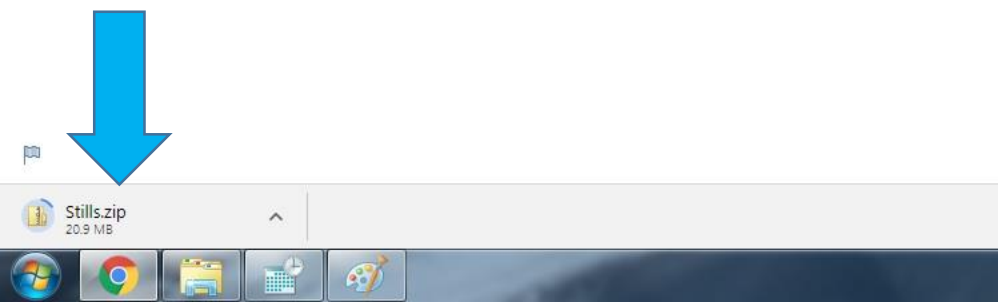

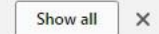

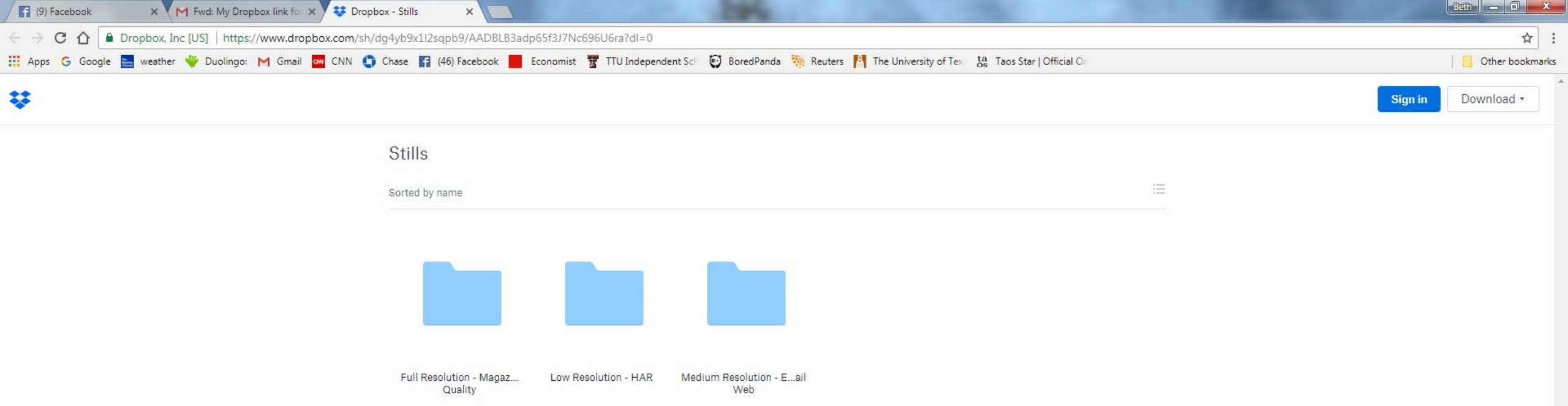

## Still downloading – wait for it...

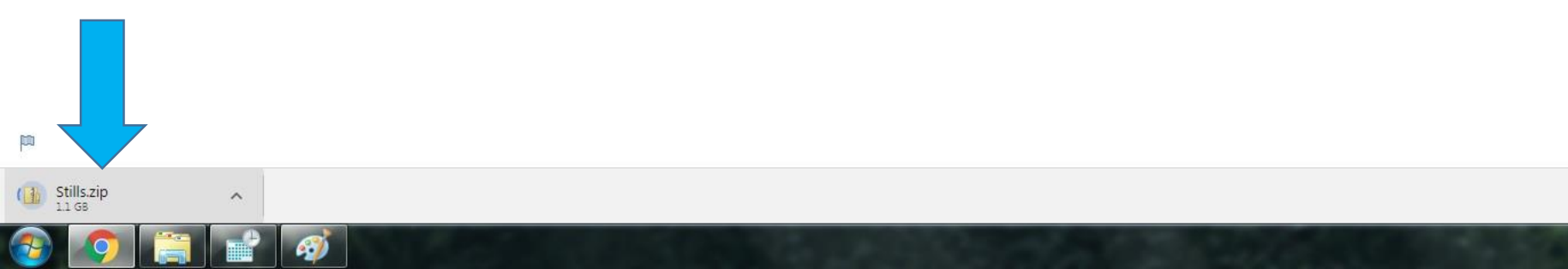

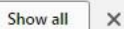

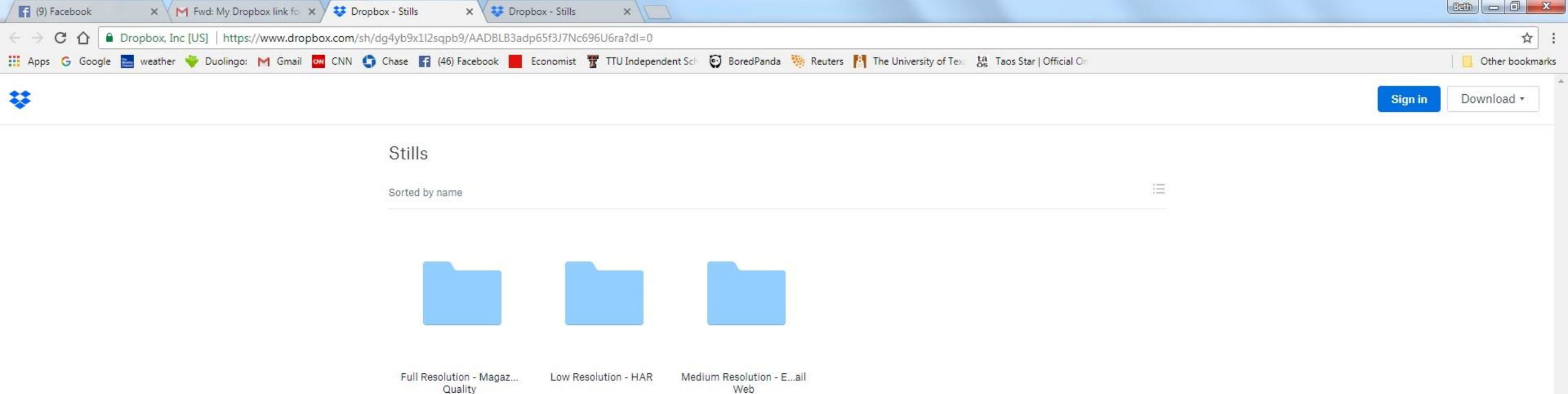

Bytes downloaded number has gone away, so that means the download is completed.

Now Click once on it and a new window will appear.

Stills.zip

^

P

9

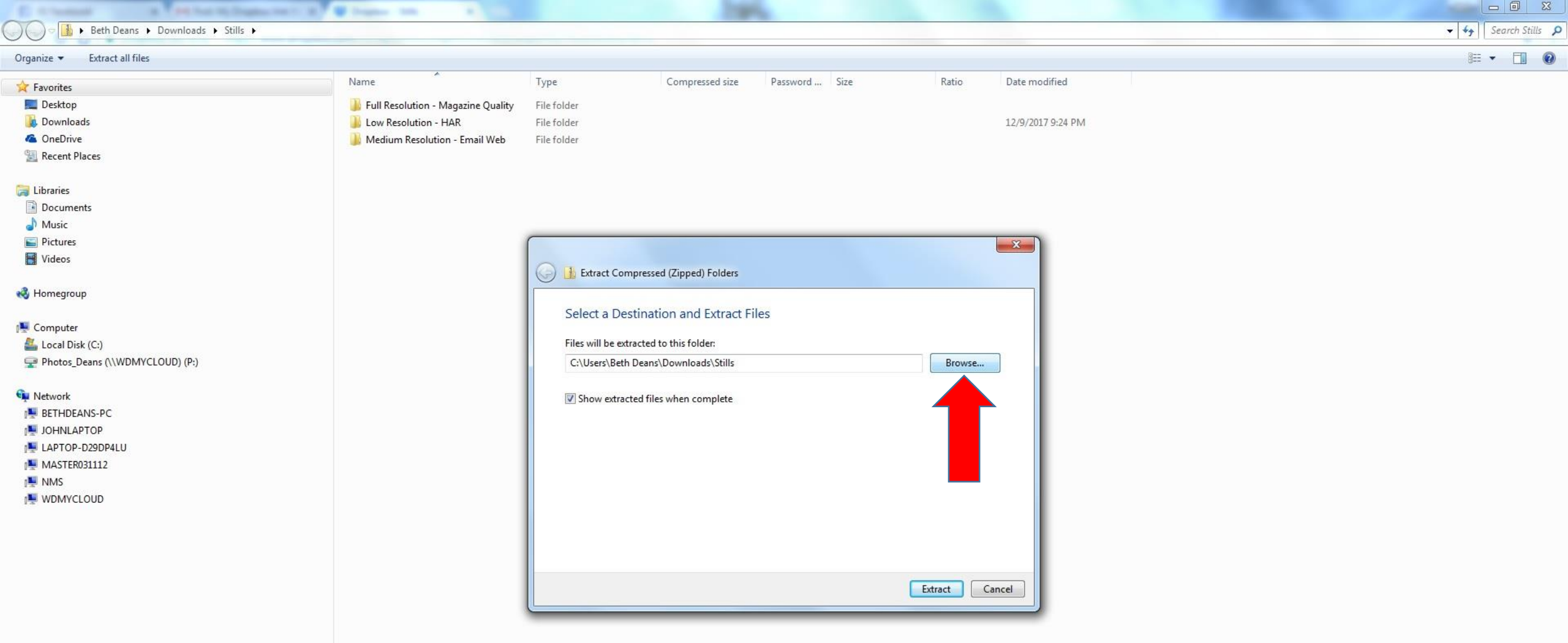

Click once on the 'Browse...' button and select or create the folder location on your computer you want the images/video extracted to...

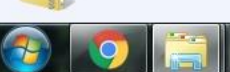

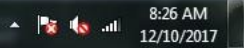

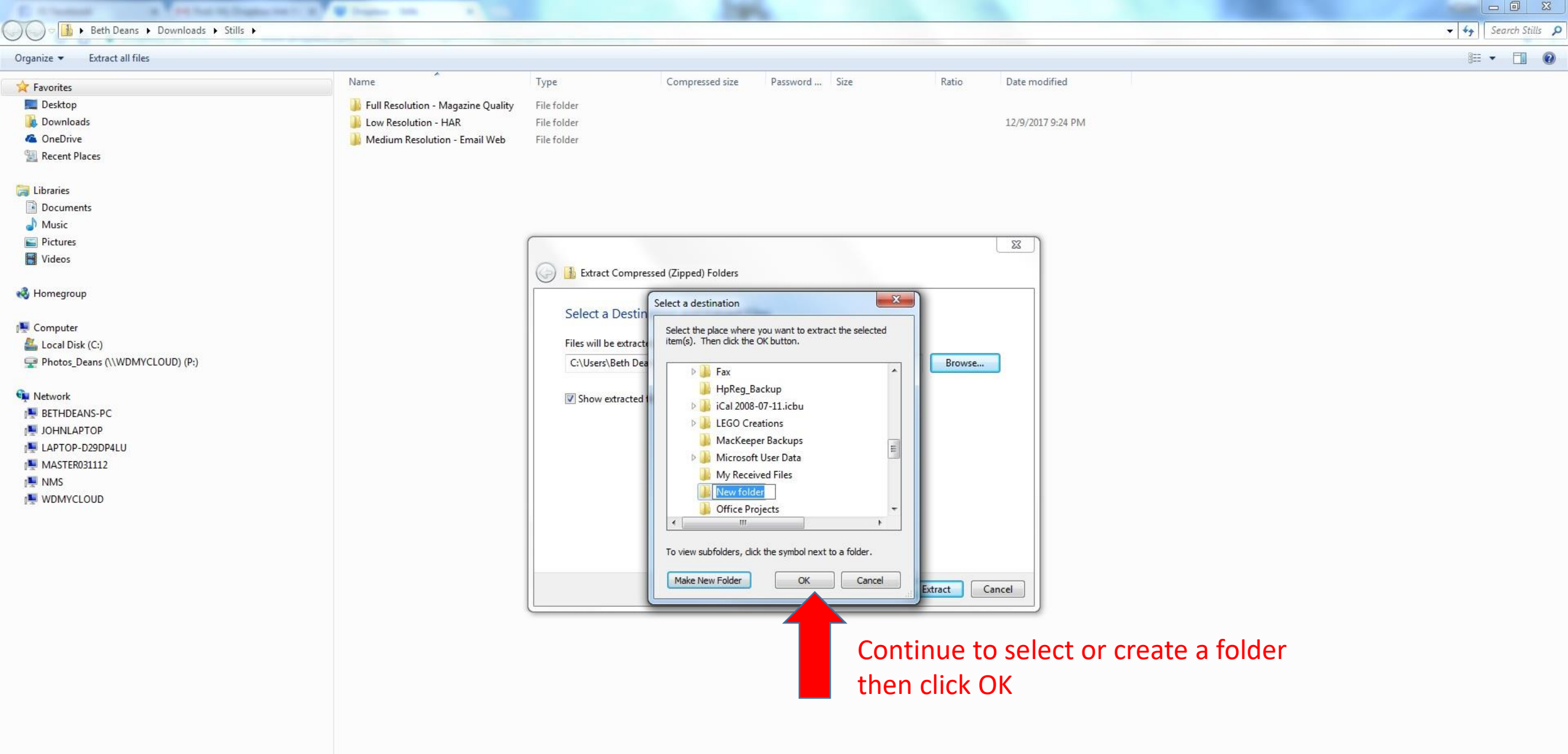

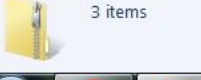

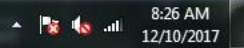

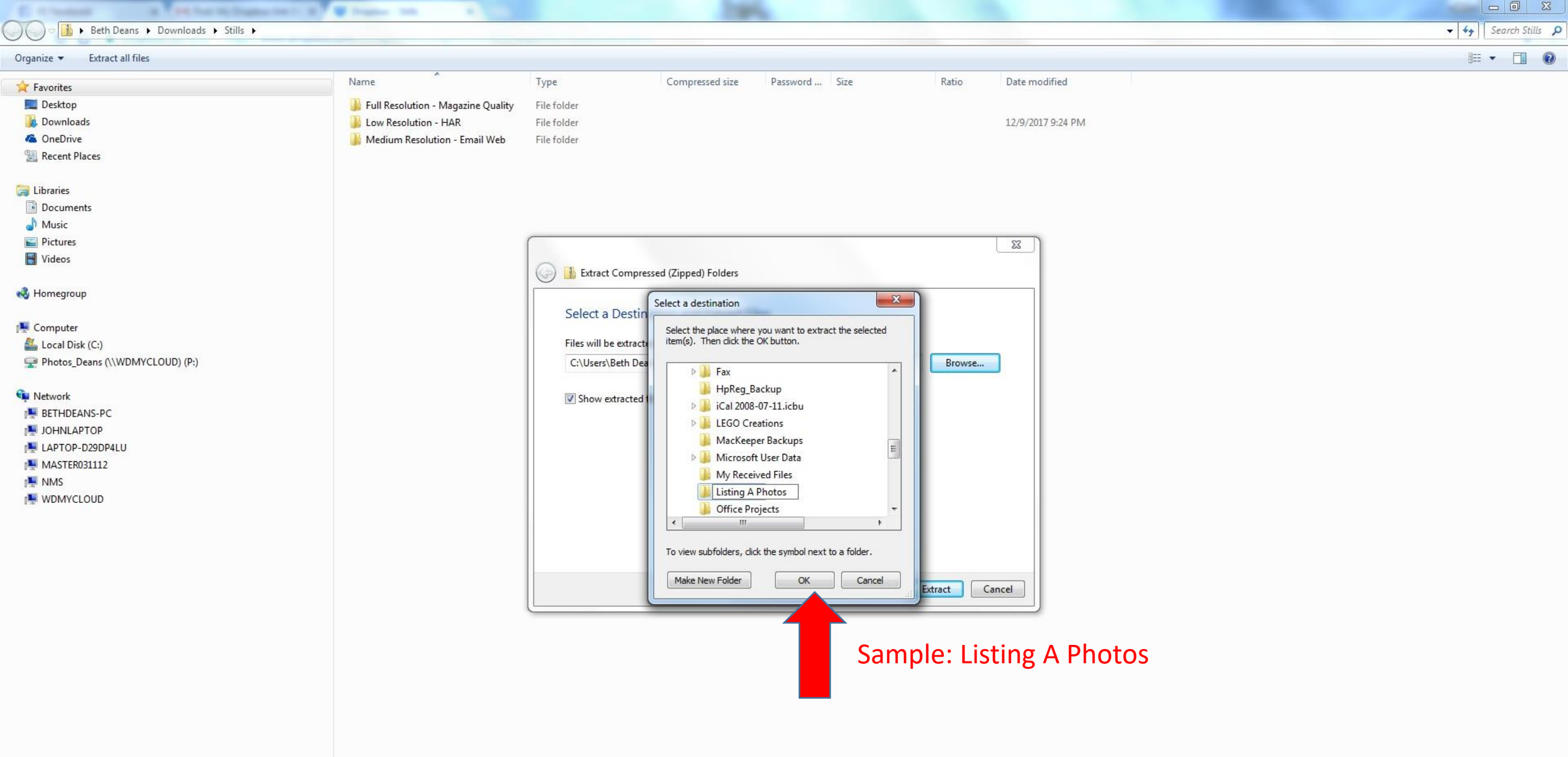

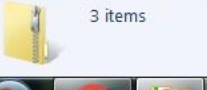

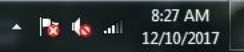

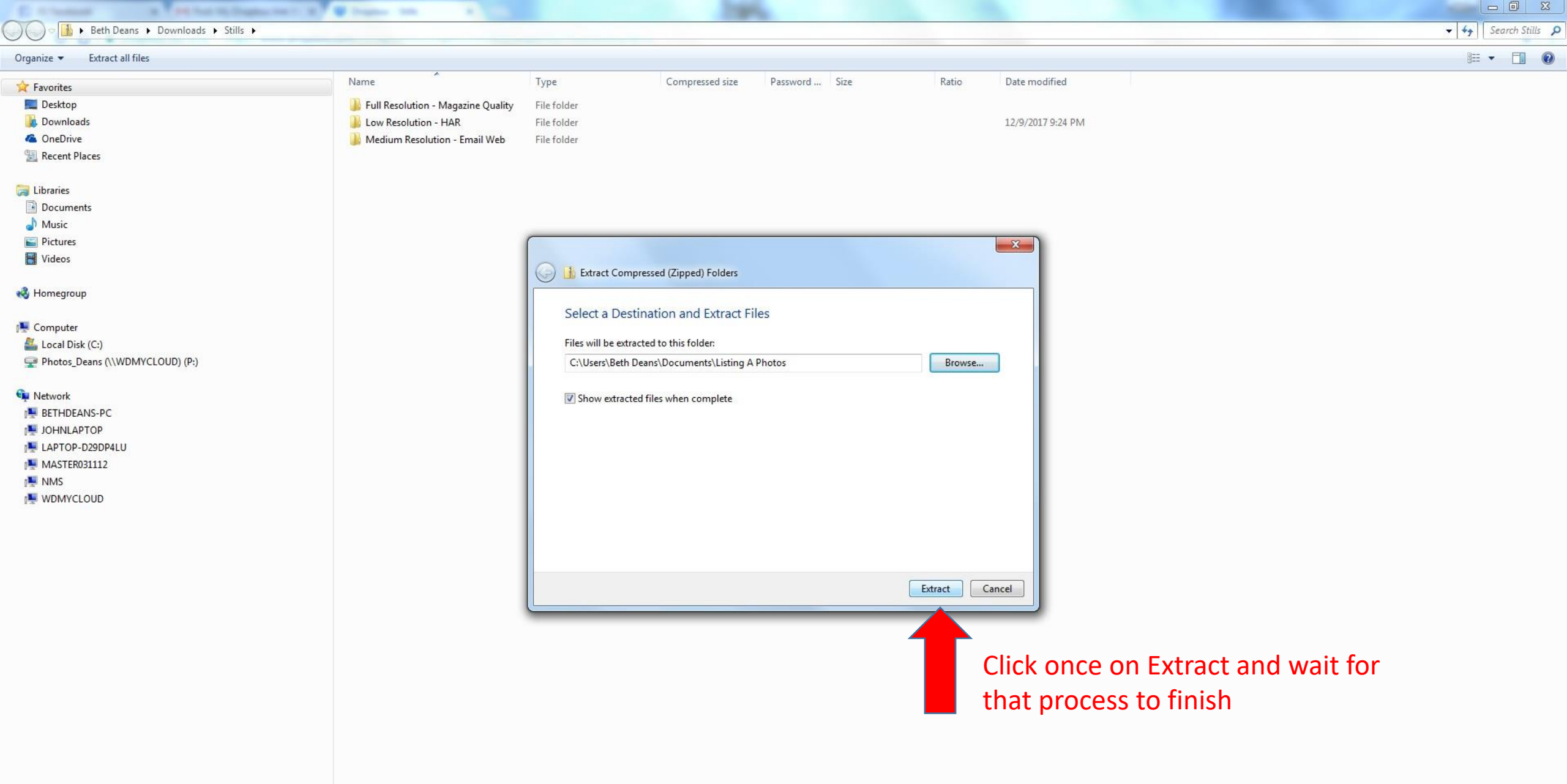

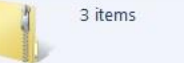

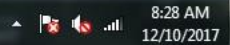

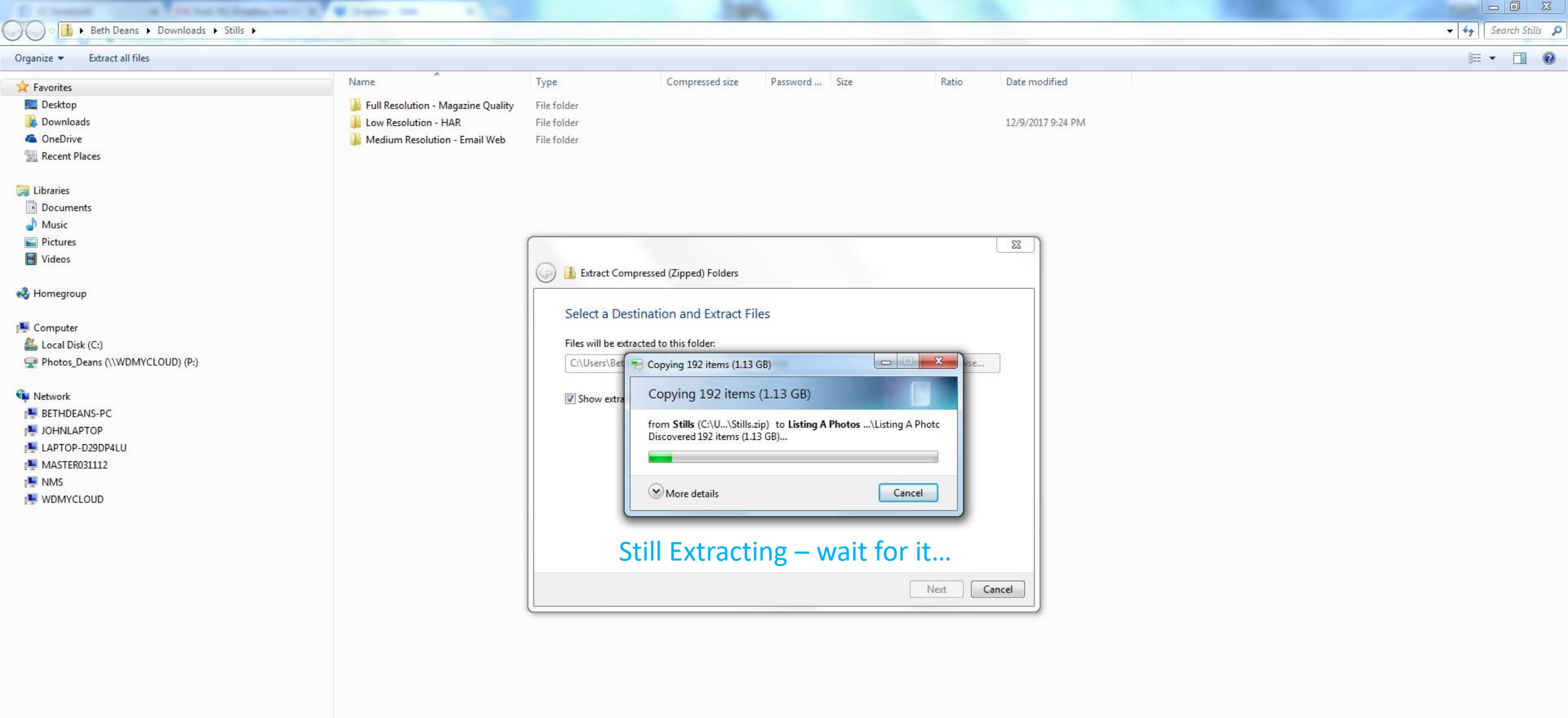

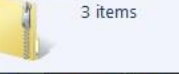

**C)** 

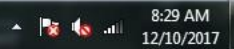

#### the second technologies and the second 🚱 🔍 🖉 🕨 Beth Deans 🔸 My Documents 🔸 Listing A Photos 🔸 Full Resolution - Magazine Quality

Organize 
Include in library 
Share with 
Slide show

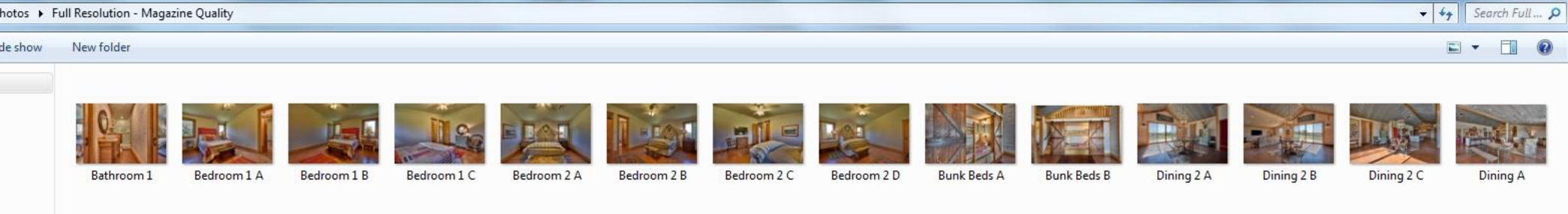

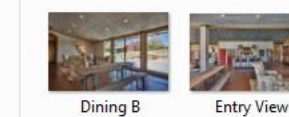

Closet

A

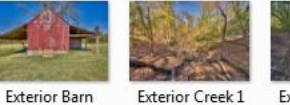

C

В

Exterior Driveway Exterior Creek 2 A

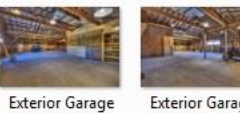

Exterior Garage Interior A

Interior B

Exterior Gate Entrance

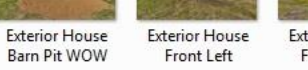

Exterior House

Garage

Kitchen E

1 B

Exterior House Front Right

Kitchen D

Exterior House Rear Left

A A

97175

Kitchen F

### 🝓 Homegroup

🙀 Favorites 📃 Desktop L Downloads ConeDrive 🖳 Recent Places

词 Libraries Documents J Music Pictures Videos

Computer 🚢 Local Disk (C:) Photos\_Deans (\\WDMYCLOUD) (P:)

#### Network

N BETHDEANS-PC

JOHNLAPTOP

📕 LAPTOP-D29DP4LU

MASTER031112

NMS

NDMYCLOUD

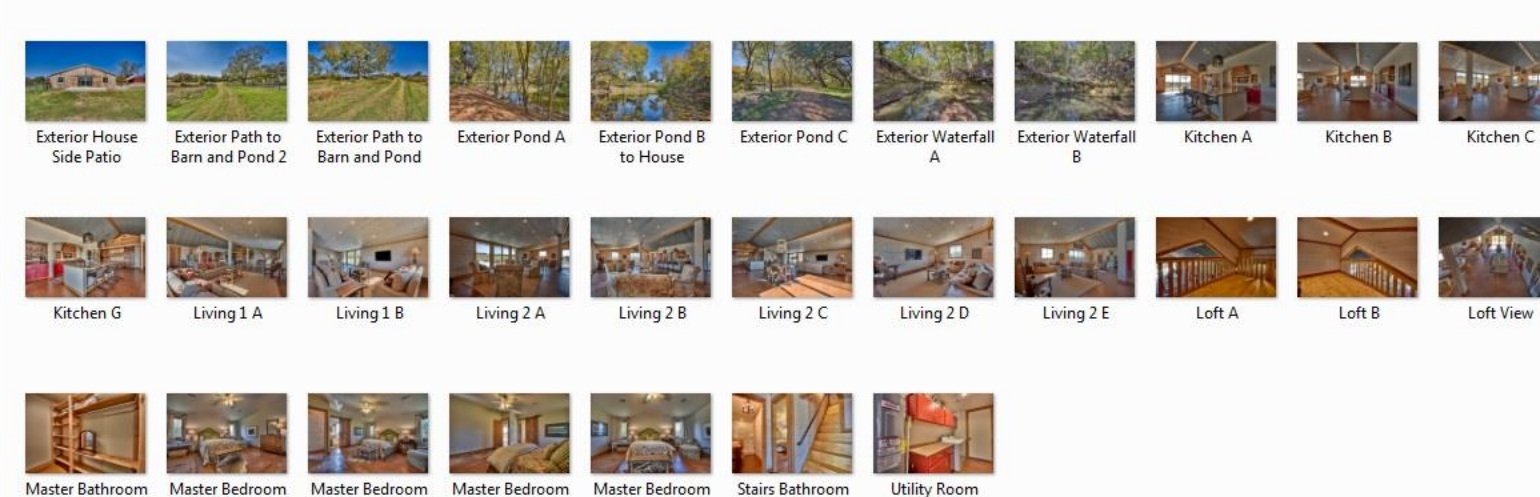

All done! Here are your images!

D

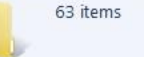

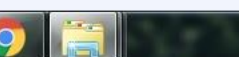

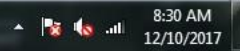

Loft View Master Bathroom 1 A

Master Bathroom Master Bathroom 1C

## Dropbox Download Procedure Completed! Enjoy!